MON COMPTE FORMATION

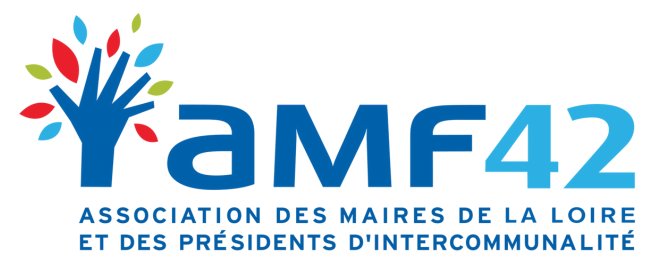

18, Quai de l'Astrée 42600 Montbrison 04 77 96 39 08 amf42@amf42.fr

# Mon Compte Formation Comment accéder à Mon Compte Élu ?

1. Trouver une formation AMF42

2. S'inscrire à la formation

La plateforme Mon Compte Formation ne concerne que le financement par le DIF

# Votre Compte Élu

Lorsque vous serez connecté à votre espace, vous devriez voir afficher une page recensant vos droits :

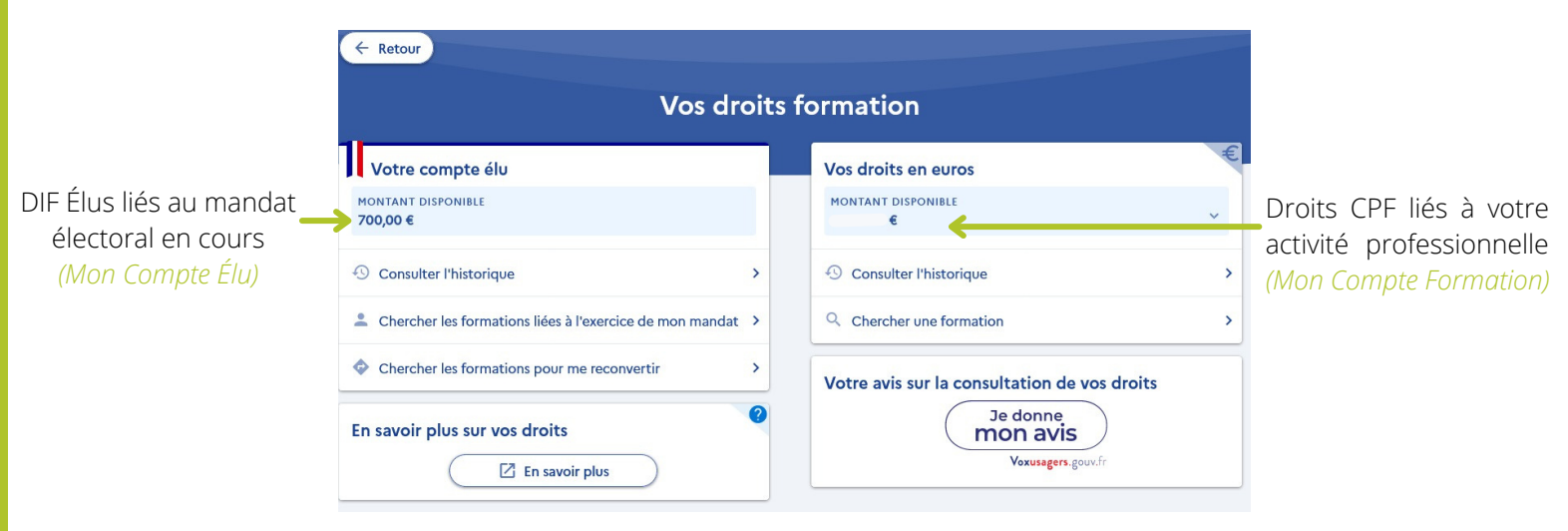

Ainsi, le compte élu apparaît à gauche (identifié grâce à la cocarde tricolore) et le compte lié à l'activité professionnelle à droite.

Si le compte élu n'apparaît pas, cela signifie qu'il y a un problème. Il est alors nécessaire de contacter la Caisse des dépôts et consignations :

dfp\_mcf\_gestion-des-droits-et-formations@caissedesdepots.fr

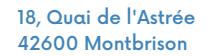

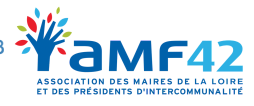

#### Afficher la formation sur Mon Compte Elu

Pour afficher la formation souhaitée sur votre Compte Élu, il faut **impérativement être connecté au préalable.** 

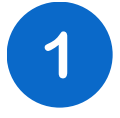

Connectez-vous à la plateforme Mon Compte Élu avec votre **Identité Numérique** la Poste (France Connect+)

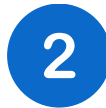

Allez sur notre site internet (*www.amf42.fr*) sur la page "**Programme des** formations".

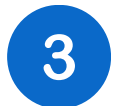

Cliquez sur la formation qui vous intéresse.

4

Cliquez sur ce bouton tout en bas de la page :

S'inscrire (financement DIF à partir de la plateforme "MonCompteElu")

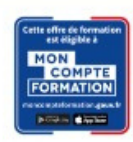

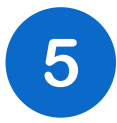

Vous allez être redirigé sur une page comme ci-dessous qui répertorie toutes les informations sur la formation.

| Informations clés                                                                                                    | Prix de la formation                                                             |            |
|----------------------------------------------------------------------------------------------------|----------------------------------------------------------------------------------|------------|
| Ō 6h                                                                                                    | Prix de la formation (frais d'examen non inclus)                                 | 200,00 €   |
| BOEN SUR LIGNON                                                                                                    | Vos droits élu                                                                   | - 200,00 € |
| Bâtiment conforme aux normes d'accessibilité                                                                                                    |                                                                                  |            |
| Organisation et fonctionnement des collectivités territoriales                                                                                                    | Reste à payer final                                                              | 0,00 €     |
| Les points forts de cette formation<br>Tous les intervenants sont des intervenants qualifiés et choisis pour leur<br>expertise et leur connaissance du monde territorial. | Vos droits formation vous permettent de financer intégralement cette formation.  |            |
| Description détaillée                                                                                                    | Frais additionnels à régler au début de votre formation                          | 18,00 €    |
| Points forts, objectifs, contenu,                                                                                                    | Aides au financement Aucune aide au financement disponible pour cette formation. | +          |
|                                                                                                    | Inscription à cette formation                                                    | -          |
|                                                                                                    | Du 21/03/2022 au 21/03/2022                                                      |            |
|                                                                                                    |                                                                                  |            |

42600 Montbrison

E-mail : amf42@amf42.fr

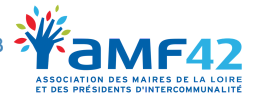

#### S'inscrire à la formation

La demande d'inscription doit être faite au moins 11 jours avant la formation.

Pour vous inscrire à la formation, cliquez sur "Créer mon dossier d'inscription"

| Du 21/03/2022 au 21/03/2022 |  |
|-----------------------------|--|
| Du 21/03/2022 au 21/03/2022 |  |

Pour procéder à la demande d'inscription, il faut vous connecter à nouveau à votre compte **France Connect+.** 

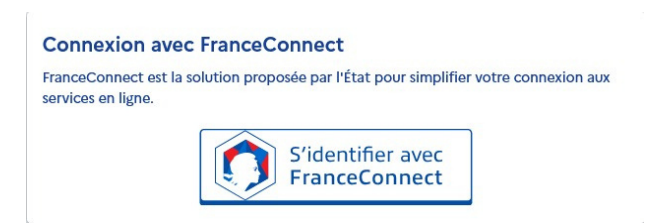

1

Connectez-vous à votre compte FranceConnect+.

## 2

Complétez, modifiez ou supprimez les éléments demandés vous concernant. Envoyez votre dossier.

#### 4

Votre demande d'inscription est envoyée. Attendez la réponse de l'AMF42.

#### 5

Une fois validée par l'AMF42, vous recevrez un mail indiquant "Changement de statut de votre dossier".

## 6

Connectez-vous sur votre Compte Formation.

#### **Cliquez sur "Je confirme mon inscription"** pour valider la prise en charge par le DIF élu.

18, Quai de l'Astrée 42600 Montbrison Téléphone : 04 77 96 39 08 E-mail : amf42@amf42.fr

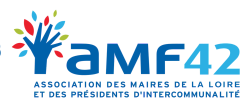

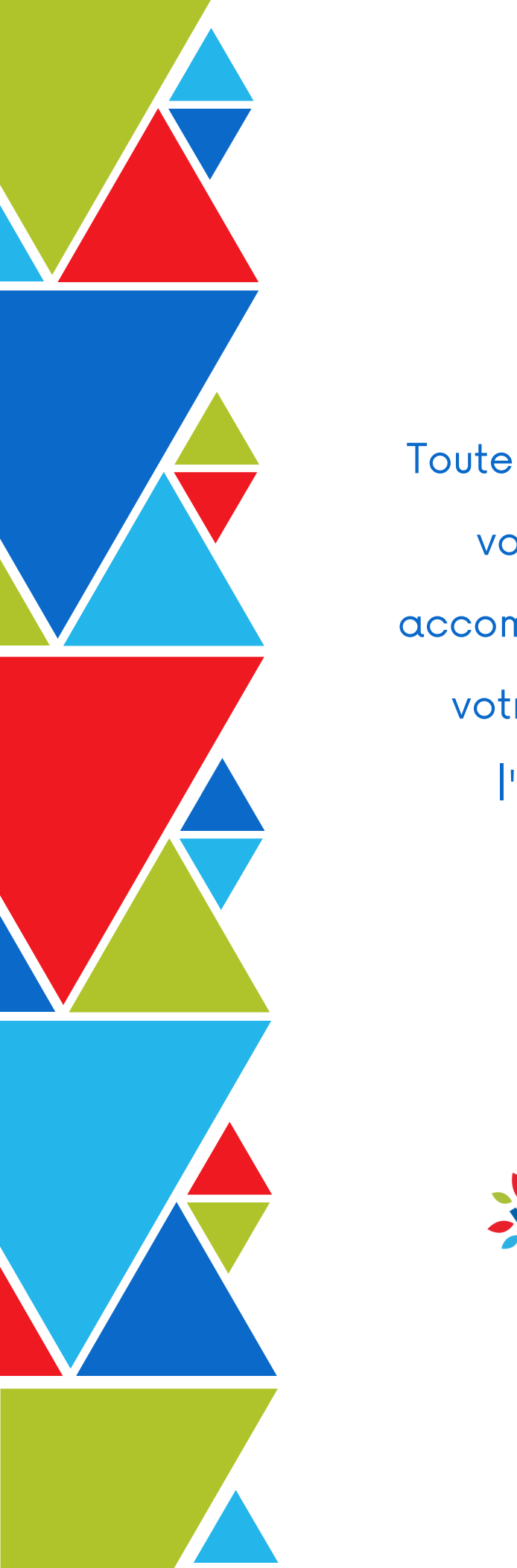

Toute l'équipe de l'AMF42 reste à votre disposition pour vous accompagner dans la création de votre compte et comprendre l'utilisation de vos droits.

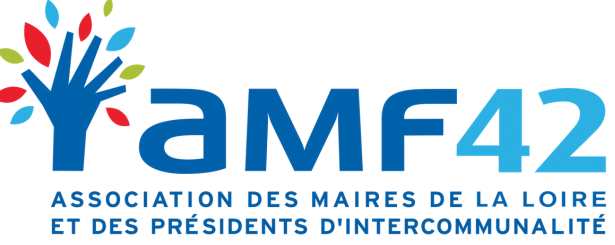

18, Quai de l'Astrée 42600 Montbrison

> 04 77 96 39 08 amf42@amf42.fr